## Statement Cycle Code Setup

Last Modified on 05/25/2022 9:13 am EDT

Statement Cycle Codes are used to set up the cycles in which statements are processed. At least one Cycle Code must be set up before processing statements. Up to four Cycle Codes with a division can be processed at one time when printing statements. The Statement Cycle Code is tied to the customer on the *Address & Information* tab on the *Customer Maintenance* window. The last Statement date and Service Charge date will display in the *Statement Cycle Maintenance* window.

1. On the *Statement Cycle Maintenance* window, select **Create** to enter a Statement Cycle Code. Optionally select a Statement Cycle Code to make any necessary changes.

2. Enter the Division for the Statement Cycle Code.

| Divi | sion | Cycle Code | Description         | Last Stmt Date | Last Svc. Chg. Date | Last Budget Stmt. Date |
|------|------|------------|---------------------|----------------|---------------------|------------------------|
|      | 1    | 1          | ALL CODES           | 06/14/21       | 11/30/21            | 05/31/21               |
|      | 1    | 11         | NO STATEMENT BUDGET | 00/00/00       | 00/00/00            | 07/31/21               |
|      | 1    | 99         | MISCELLANEOUS       | 06/14/21       | 11/30/21            | 05/31/21               |

- 3. In the Cycle Code field, enter a unique identifier. This can be up to three numeric characters.
- 4. Enter the Description for the Statement Cycle Code.

Note: The Last Stmt Date and Last Svc Chg Date update automatically when statements are processed and updated.

5. Choose Save.